## **CONSULTATION DES DONNEES ESSENTIELLES**

A consulter sur le site du profil acheteur :

https://demat-ampa.fr

## Demat AMPA

Aller dans la rubrique « Services » en bas de la page, puis cliquer sur « Données essentielles des marchés conclus » :

|                                                                                                    |                                                                                                    | Se connecte                                                                                                    |
|----------------------------------------------------------------------------------------------------|----------------------------------------------------------------------------------------------------|----------------------------------------------------------------------------------------------------|
|                                                                                                    |                                                                                                    |                                                                                                    |
| Nous invitons les entreprises à ajouter dans leur                                                                                                    | r carnet d'adresses l'adresse technique de la plate                                                                                                    | forme "nepasrepondre@demat-ampa.fr" afin de s'assurer de la réceptio                                                                                                    |
|                                                                                                    | 0                                                                                                    |                                                                                                    |
|                                                                                                    | •                                                                                                    |                                                                                                    |
| Bienvenue sur le po                                                                                                    | ortail de dématérialisation (                                                                                                    | des marchés publics de l'AMPA                                                                                                    |
| Ajout d'un émetteur de message<br>Nous invitons les entreprises à ajouter dans leur                                                                                                    | r carnet d'adresses l'adresse technique de la                                                                                                    | plateforme "nepasrepondre@demat-ampa.fr" afin de s'assurer                                                                                                    |
| de la reception des alertes et sollicitations des a                                                                                                    | cheteurs publics.                                                                                                    |                                                                                                    |
| L'objectif de DEMAT est de favoriser l'accès des e                                                                                                    | entreprises aux marchés publics en regroupa                                                                                                    | nt sur une même plateforme les consultations lancées par les                                                                                                    |
| adherents de l'AMPA établis sur le territoire de la                                                                                                    | a Nouvelle-Aquitaine.                                                                                                    |                                                                                                    |
| inscrivez-vous sur la prateforme et beneficiez gra                                                                                                    | wavement a un pouquet de services :                                                                                                    |                                                                                                    |
|                                                                                                    |                                                                                                    |                                                                                                    |
|                                                                                                    | RECHERCHE RA                                                                                                    | PIDE                                                                                                    |
| Retrouvez rapiden                                                                                                    | nent les marchés correspondant à vos crité<br>Verécution, la catérorie principale ou le mo                                                                 | res de recherche en précisant le lieu<br>t clé de votre choix                                                                                                    |
| ·                                                                                                    | execution, a categorie principale ou le me                                                                                                    |                                                                                                    |
|                                                                                                    |                                                                                                    | Catégorie principale:                                                                                                    |
|                                                                                                    |                                                                                                    | Mots clés:                                                                                                    |
|                                                                                                    |                                                                                                    |                                                                                                    |
|                                                                                                    |                                                                                                    | Lancer la recherche                                                                                                    |
|                                                                                                    |                                                                                                    | <ul> <li>Recherche avancée</li> <li>Rechercher una propiéture particulate</li> </ul>                                                                                                 |
|                                                                                                    |                                                                                                    | Voirtoutes les consultations     Rechercher d'autres annonces                                                                                                    |
|                                                                                                    |                                                                                                    |                                                                                                    |
|                                                                                                    |                                                                                                    |                                                                                                    |
|                                                                                                    |                                                                                                    |                                                                                                    |
|                                                                                                    |                                                                                                    |                                                                                                    |
|                                                                                                    |                                                                                                    |                                                                                                    |
| Services                                                                                                    | oc. Outils de sienature                                                                                                    | ? Alde                                                                                                    |
| A Services                                                                                                    | <b>0</b> ° Outils de signature                                                                                                    | ? Alde                                                                                                    |
| Services  Recherche des avis de marchés  Information, consultations en coura, attribution                                                                                                    | <ul> <li>Q° Outils de signature</li> <li>Signer un document</li> <li>✓ Vérifier la signature</li> </ul>                                                    | ? Alde<br>C. Guides utilisateur                                                                                                    |
| Services  Recherche des avis de marchés  Information, consultations en cours, attribution  Service d'alertes                                                                                                    | Ø\$ Outlis de signature         Signer un document         Vérifier la signature                                                                           | <ul> <li>? Alde</li> <li>Guides utilisateur</li> <li>Assistance téléphonique</li> <li>Tester ma configuration</li> </ul>                                                             |
| Services Recherche des avis de marchés Information, consultations en coura, attribution Service d'alertes Quotidiannas ou habdomadaires pour être Informé                                                                                                    | Image: Signer un document       Image: Wenifier la signature                                                                                               | <ul> <li>? Alde</li> <li>Guides utilisateur</li> <li>Assistance téléphonique</li> <li>Tester ma configuration</li> <li>Consultation de test</li> </ul>                               |
| Services  Recherche des avis de marchés Information, consultations en coura, attribution  Service d'alertes Quotifiennas ou habdomadaires pour être informé de tout nouveau marché asion vos critières.  Gestion de panier                                                                                                    | Oc     Outils de signature                                                                                                    | <ul> <li>? Alde</li> <li>Guides utilisateur</li> <li>Assistance téléphonique</li> <li>Tester ma configuration</li> <li>Consultation de test</li> <li>Outils informatiques</li> </ul> |
| Services Recherche des avis de marchés Information, consultations en coura, attribución Service d'alertes Quotidiannas ou habdomadairea pour être informé de tout nouveau marché asian vos critàres. Gestion de panier Sulvas et génes vos annonces depuis votre ganter.                                                                                                  | OC       Outils de signature         Image: Signer un document       Image: Signer un document         Image: Vérifier la signature       Image: Signature | <ul> <li>? Alde</li> <li>Guides utilisateur</li> <li>Assistance téléphonique</li> <li>Tester ma configuration</li> <li>Consultation de test</li> <li>Outils informatiques</li> </ul> |
| Services  Recherche des zvis de marchés Information, consultations an coura, attribution  Service d'alertes Quotidiannes ou hebdomadaires pour âtre Informé de tout nouveau marché asion vos critáines.  Gestion de panier Sulves et génes vos annonces depuis votre panier.  Données essentielles des marchés conclus                                                    | Image: Signer un document         Image: Vérifier la signature                                                                                             | <ul> <li>? Alde</li> <li>Guides utilisateur</li> <li>Assistance téléphonique</li> <li>Tester ma configuration</li> <li>Consultation de test</li> <li>Outils informatiques</li> </ul> |
| Services  Recherche des avis de marchés Information, consultations en cours, attribution  Service d'alertes  Quotidiannas ou hebdomadaires pour âtre Informé de tout nouveau marché asion vos critiènes.  Gestion de panier  Suives et génes vos annonces depuis votre genier.  Données essentielles des marchés conclus  Sourse à la co-traitance et à la sous-traitance | Outils de signature                                                                                                    | Alde     Guides utilisateur     Assistance téléphonique     Tester ma configuration     S Consultation de test     Outils informatiques                                              |

Vous arrivez ensuite sur la page de recherche avancée, vous devez sélectionner l'entité publique grâce au menu déroulant :

| DEMAT<br>ampa |                 |                       |                            |                  |
|---------------|-----------------|-----------------------|----------------------------|------------------|
| Annonces 🗸    | Outils de signa | ature 🗸 🛛 Aide 🗸      | Se préparer à répondre 🗸   | Se connecter 🗸 🗸 |
|               |                 |                       |                            |                  |
| Accueil / An  | nonces / Donné  | es essentielles des m | archés conclus / Recherche |                  |
| Rechero       | che avan        | cée                   |                            |                  |
| Recherche n   | nulticritères   | Recherche conce       | ssion                      |                  |
| E             | ntité publique  | Entité publique       |                            |                  |

Sélectionner dans le menu déroulant « commune de Langon :

| Annonces 🗸 🛛 Outils de sign     | nature 🗸 🛛 Aide 🗸        | Se préparer à répondre 🗸 |              |                          | Se connecter 🔍 🗸     |
|---------------------------------|--------------------------|--------------------------|--------------|--------------------------|----------------------|
|                                 |                          |                          |              |                          |                      |
| ccueil / Annonces / Donn        | ées essentielles des mar | chés conclus / Recherche |              |                          |                      |
| echerche avan                   | ncée                     |                          |              |                          |                      |
| Recherche multicritères         | Recherche conces         | sion                     |              |                          |                      |
| Entité publique                 | Commune de Langon        |                          |              |                          | ~                    |
| Acheteur public                 | MAIRIE_33_198 - Comm     | nune de Langon           | ~            | Inclure les descendances | Seulement ce Service |
| Année                           | 2021                     |                          |              |                          | ~                    |
| Attributaire                    |                          |                          |              |                          |                      |
| Nature des prestations          | Toutes les catégories    |                          |              |                          | ~                    |
| Montant min.                    | Détaile                  |                          | Montant max. |                          |                      |
| Code CPV:                       | Mot(s) clé(s) ou co      | de CPV                   |              | <b>i</b>                 | ≡ 0                  |
|                                 |                          |                          |              |                          |                      |
| Recherche par date              |                          |                          |              |                          |                      |
| Date définitive de notification | Entre le                 | (jj/mm/aaaa)             | et le        | (jj/mm/aasa)             | <b>#</b>             |
| )                               |                          |                          |              |                          |                      |
| lecherche par mots cles         | 5                        |                          |              |                          |                      |
|                                 |                          |                          |              |                          |                      |

En fonction de votre recherche sélectionner les critères : année, nature des prestations,......
 Puis cliquer sur « lancer la recherche » en bas à droite

Exemple année 2019 marché de travaux :

| Annonces 🗸 Outils de signature 🗸                                                                                               | Aide 🗙 Se préparer à répondre 💙                               |                                                                                                    | Se connecter 🛛 👻                           |
|----------------------------------------------------------------------------------------------------|---------------------------------------------------------------|----------------------------------------------------------------------------------------------------|--------------------------------------------|
| Accueil / Données essentielles des marchés                                                                                     | conclus / Recherche / Résultats                               |                                                                                                    |                                            |
| Modifier ma recherche<br>Liste des marchés conclus                                                                             |                                                               |                                                                                                    | Nouvelle recherche<br>Légende ? Export XML |
| Nombre de résultats : 16                                                                                                    |                                                               | Afficher 10 v résultats/page 1                                                                                                    | ∕2 ≪ < > ≫                                 |
| Numéro d'identification unique<br>Attributaire<br>Date de notification v<br>Durée max.<br>Lieu principal d'exécution           | Montant EUR HT   Forme du prix<br>Nature   Code CPV principal | Nom de l'acheteur Moo<br>Objet du marché<br>Nature du contrat<br>Procédure de passation                                                                                                    | difications des contrats                   |
| 2020000100<br>SARL TCB (33190 - LOUPIAC DE LA<br>REOLE)<br>07/02/2020 (14 mois)<br>(33) Gironde                                | 45 897,79   Ferme<br>₩₩   <u>45422000</u><br>-<br>-           | Acheteur public: Commune de Langon (33213 -<br>LANGON CEDEX)<br>Objet: Réhabilitation 3 logements 3ème consultation<br>lot 2 Charpente / couverture<br>Nature du contrat: Marché<br>Procédure de passation : Marché passé sans publicité<br>ni mise en concurrence préalable | Modiž                                      |
| 20200000300<br>CM ENTREPRISE GENERAL DU<br>BATIMENT (33710 - Saint Seurin de<br>Bourg)<br>07/02/2020 (14 mois)<br>(33) Gironde | 69 622,00   Ferme<br>₩9   <u>45223220</u><br>-<br>-           | Acheteur public: Commune de Langon (33213 -<br>LANGON CEDEX)<br>Objet: Réhabilitation de 3 logements dans le cadre d'un<br>conventionnement PLAI AA - Gros-oeuvre / VRD<br>Nature du contrat : Marché<br>Procédure de passation : Procédure adaptée                          | Modif.                                     |
| 20200000500<br>SARL D'EXPLOITATION LOSSE ET FILS<br>(33430 - GAJAC)<br>09/02/2020 (14 mois)<br>(33) Gironde                    | 11 577,60   Ferme<br>₩₩   <u>45421000</u><br>-<br>-           | Acheteur public : Commune de Langon (33213 -<br>LANGON CEDEX)<br>Objet : Réhabilitation de 3 logements dans le cadre d'un<br>conventionnement PLAI AA - Menuiseries extérieures<br>Nature du contrat : Marché<br>Procédure de passation : Procédure adaptée                  | Modif.                                     |
| 2020000600<br>MENUISERIE BOIS BARONNAISE<br>(33750 - BARON)<br>07/02/2020 (14 mois)<br>(33) Gironde                            | 14 452,55   Ferme<br>₩₩   <u>45421000</u><br>-<br>-           | Acheteur public : Commune de Langon (33213 -<br>LANGON CEDEX)<br>Objet : Réhabilitation de 3 logements dans le cadre d'un<br>conventionnement PLAI AA - Menuiseries intérieures<br>Nature du contrat : Marché<br>Procédure de passation : Procédure adaptée                  | Modif.                                     |
| 20200000700<br>CAPSTYLE (47200 - MARMANDE)<br>10/02/2020 (14 mois)<br>(33) Gironde                                             | 18 175,90   Ferme<br>₩₩   <u>45421000</u><br>-<br>-           | Acheteur public : Commune de Langon (33213 -<br>LANGON CEDEX)<br>Objet : Réhabilitation de 3 logements dans le cadre d'un<br>conventionnement PLAI AA - Platrerie<br>Nature du contrat : Marché                                                                              | Modif.                                     |